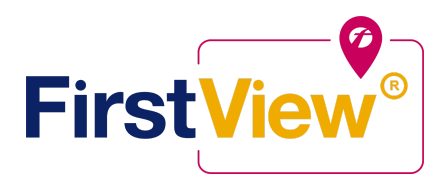

# FirstView® por First Student: Comenzando

### 1. Descargue la aplicación para padres FirstView®

Vaya a firstviewapp.com o busque FirstView<sup>®</sup> en App Store o Google Play. Siga las instrucciones para descargar la aplicación en su teléfono inteligente.

\*También puede acceder a la aplicación principal en su navegador en web.firstviewapp.com

## 2. Configura tu perfil

Abra la aplicación FirstView<sup>®</sup> desde su pantalla de inicio y comience el proceso de registro. Se le pedirá que:

- a. Seleccione Estado / Provincia
- b. Distrito selecto
- c. Ingrese el código de la escuela FirstView, la identificación del estudiante y el código de seguridad (provisto por el distrito escolar).

Luego se te pedirá que haga registro.

\*La información de registro relacionada con la parada de su estudiante la proporciona su distrito escolar. El servicio al cliente de FirstView<sup>®</sup> no puede proporcionar esta información.

### 3. Seguir una parada

Una vez que seleccione **"Listo" (Done)**, sus paradas por la mañana y por la tarde aparecerán automáticamente en su **Perfil (Profile)** debajo de **Paradas de estudiantes (Student Stops)** y en su mapa FirstView<sup>®</sup>. Puede realizar un seguimiento de varios estudiantes.

### 4. Establecer notificaciones

Vaya a **Configuración (Settings)** y seleccione **"Configuración de notificaciones" (Configuration Settings)** para activar las notificaciones. Desde esta pantalla, también puede agregar destinatarios de correo electrónico, editar su perfil o agregar otro estudiante. Las alertas y notificaciones de su distrito aparecerán en Notificaciones en el menú.

### 5. Configurar alertas de tiempo y distancia

Para configurar alertas para cuando el autobús esté a una cierta hora o distancia de la parada, vaya a Perfil y seleccione a su estudiante. Puede configurar alertas para ambas salidas A.M. y P.M..

(**Tenga en cuenta que**: para recibir notificaciones automáticas, debe permitir que su dispositivo móvil reciba notificaciones de la aplicación FirstView<sup>®</sup>. Puede confirmar / actualizar su configuración dentro de la configuración de la aplicación de su teléfono).

### 6. Pedir ayuda o dar sugerencias

FirstView® ofrece un equipo de atención al cliente dedicado de lunes a viernes para ayudarlo a:

- Llame al número gratuito 888-889-8920 de 7:00 a.m. ET a 5:00 p.m. ET (Tiempo del Este);
- Envíe un correo electrónico al Servicio de atención al cliente a support@firstviewapp.com;
- Use el botón "!" En la aplicación (esquina derecha) para proporcionar comentarios.

powered by

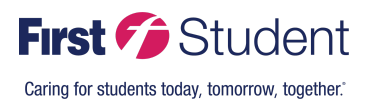